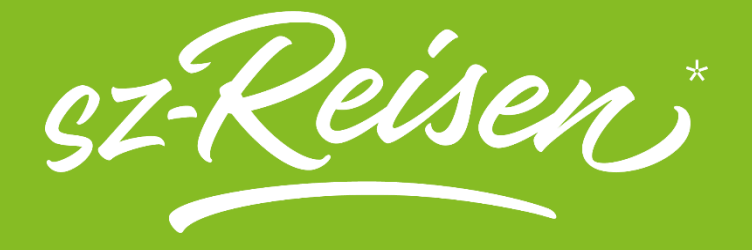

# ANLEITUNG FÜR AGENTUREN: Buchungen über turistalP

# Themen:

- 1. Anmeldung und Beschreibung
- 2. Funktionen
- 3. Die Reisesuche
- 4. Kundendaten
- 5. Leistungen
- 6. Option Confirm
- 7. Darstellung und Dokumentendruck
- 8. <u>Storno</u>

#### 1. Anmeldung und Beschreibung

Sobald Sie die Login-Daten von unserem Vertrieb erhalten haben, finden Sie den Link zur Buchungsplattform in der Fußzeile unserer Website sz.reisen.de, unter <u>Agentur-Login</u>.

https://turistaip2.turista.de/Account/Login.aspx?ReturnUrl=%2f

Die Zugangsdaten erhalten Sie von unserem Vertrieb. Bei der Eingabe des Kennwortes ist auf Groß- bzw. Kleinschreibung zu achten. Dann per Button "Anmelden" die Anmeldung fortsetzen.

| IMELDEN                                          |         |
|--------------------------------------------------|---------|
| en Sie einen Benutzernamen und ein Kennwort ein. |         |
| Contoinformationen                               |         |
| Benutzername:                                    |         |
| saxo-125988-1                                    |         |
| Kennwort:                                        |         |
|                                                  |         |
| Berater (optional):                              |         |
|                                                  |         |
| Reiseart (optional):                             |         |
|                                                  |         |
|                                                  |         |
|                                                  | Anmelde |

Beim Login werden Sie direkt von der Buchungsmaske begrüßt und können mit der Buchung beginnen. Die Maske folgt mit einigen Besonderheiten dem Standard der meisten CRS-Systeme.

#### Die Buchungsmaske:

|                                    | D<br>d | as N<br>er Bı                           | lenü hil<br>uchung | ft Ihneı<br>, den Kເ | n bei der N<br>undeninfor | avig<br>mat | ation z<br>ionen. | wiscł    | nen   |          |        | g   | lm mi<br>ewählte | ttleren<br>n Leistu | Teil<br>Inge | werde<br>n ange | n die<br>zeigt |
|------------------------------------|--------|-----------------------------------------|--------------------|----------------------|---------------------------|-------------|-------------------|----------|-------|----------|--------|-----|------------------|---------------------|--------------|-----------------|----------------|
|                                    |        | _ I                                     | Jm ein             | ie neue              | e Buchung                 | g ein       | zugeb             | en, k    | klick | en S     | ie hie |     |                  |                     |              |                 |                |
| Menū                               |        | ,                                       |                    | sz-R                 | eisen                     | R           | Buc               | hun      | gsh   | otlir    | ne 035 | 148 | 64 1837          |                     |              | W&<br>turis     |                |
| Start                              | ] 🖬    | 10                                      | 👌 🛛 🖾 Ser          | nden                 |                           |             |                   |          |       |          |        |     |                  |                     |              |                 |                |
| Kunde (Details)                    | Exp    | p./Berater TermNr Pers Aktion Bemerkung |                    |                      |                           |             |                   |          |       |          |        |     |                  |                     |              | Vorgangs        | ;Nr            |
| Direktinkasso                      |        |                                         | 001                |                      | BA   Buchur               | ngsanfr     | age               | <u> </u> |       |          |        |     |                  |                     |              |                 | — I            |
| Passdaten Suche                    |        | Info:                                   |                    |                      |                           |             |                   |          |       |          |        |     |                  |                     |              | Verkaufso       | ode            |
| Zwischenablage                     |        |                                         |                    |                      |                           |             |                   |          |       |          |        |     |                  |                     |              |                 |                |
| Online-Suche                       |        |                                         |                    |                      |                           |             |                   |          |       |          |        |     |                  |                     |              | Gesamtp         | reis           |
| Einstellungen                      | 1      | MFZ:                                    |                    |                      |                           |             |                   |          |       |          |        |     |                  |                     |              | c               | ),00€          |
|                                    |        | м                                       | ANF                |                      | Leistung                  |             | Unterb            | r        | Bel   | Anz      | vo     | n   | bis              | TL                  | ST           | Preis           | <b>^</b>       |
| Abmelden                           | 01     | ~                                       | <b>~</b>           |                      |                           |             |                   |          |       |          |        |     |                  |                     |              |                 | . 11           |
| V2.5.0.13                          | 02     | ~                                       | <b>·</b>           |                      |                           |             |                   |          |       |          |        |     |                  |                     |              | 2               |                |
| A:3d651bd055711b                   | 03     |                                         |                    |                      |                           |             |                   |          |       |          |        |     |                  |                     | 1            |                 |                |
| U:saxo-125988-1<br>M:saxo-125988-1 | 05     | ~                                       | <b>v</b>           |                      |                           |             |                   |          |       |          |        |     |                  |                     | 1            |                 |                |
| T:230524161005af<br>Stadis:V2018   | 06     | ~                                       | ~                  |                      |                           |             |                   |          |       |          |        |     |                  |                     | ]            |                 |                |
|                                    |        | Anr.                                    | N                  | lame/Vorn            | ame/Titel                 |             | Alter             | Pre      | is    | <b>^</b> | ,      |     | Kunde            | enanschrift         | -            |                 |                |
|                                    | 01     | D 🗸                                     |                    |                      |                           |             |                   |          |       |          | Anr.   | D 🗸 |                  | Kd.Nr.              |              |                 |                |
|                                    | 02     | ~                                       |                    |                      |                           |             |                   |          |       |          | Titel  |     |                  | Straße              |              |                 |                |
|                                    | 03     | ~                                       |                    |                      |                           |             |                   |          |       |          | Vornam | e 📃 |                  | PLZ                 |              |                 | =              |
|                                    | 04     | ~                                       |                    |                      | •                         |             |                   |          |       |          | Name   |     | <b></b>          | Ort                 |              |                 |                |
|                                    | 05     | ~                                       | <u> </u>           |                      |                           | _           |                   |          |       | -        | Zusatz |     |                  | Tel.Nr.             |              |                 |                |
|                                    |        |                                         |                    |                      |                           |             |                   |          |       | Ŧ        | Zusatz |     |                  | Tel.Nr. [           |              |                 |                |

# 2. Funktionen

- 🗹 🛅 📋 Neuanlage / in Zwischenablage kopieren / Einfügen aus Zwischenablage
- Senden = Daten werden an den Reiseveranstalter übermittelt (gleich Enter-Taste)
  - Exp = jeweiliges Sachbearbeiterkürzel
  - TermNr = jeweiliger
  - Pers = Personenanzahl
  - Aktion = hier sind alle möglichen Buchungsaktionen auszuwählen
  - Bemerkung = hier können Hinweise an den Veranstalter eingetragen werden
  - VorgangsNr = Wird automatisch vergeben. Bei Buchungsaktion "D" kann die
    - Vorgangsnummer eingegeben werden
  - Info = hier werden Meldungen vom Veranstalter ausgegeben
  - MFZ = Multifunktionszeile
    - \* Eingabe der Zustiege/Sitzplätze erfolgt in Form von Reihe/Platz (z.B. 01A,01B,01C oder 02A-04D / die Eingabe \* bedeutet die Sitzplätze werden automatisch vergeben)
  - Gesamtpreis = dieser wird automatisch errechnet
  - M = Markierung
  - ANF = Anforderungscode Leistung = Reisecode, hier kann auch z.B. nur mit Eingabe des Termins nach Rei- sen gesucht werden.
  - Unterbr = Unterbringung bzw. Zimmerart
  - Bel = Belegung
  - Anz = Anzahl
  - Von = von-Reisetermin
  - Bis = bis-Reisetermin / Dauer
  - TL = Teilnehmer-Zuordnung
  - ST = Stückzahl
  - Preis = Preis p.P.

# Kundendaten

Auf dem linken Teil der Maske werden die Daten der Reisenden erfasst.

Anr. = Anrede Mitreisender

Name/Vorname/Titel = Daten Mitreisende/r

- Alter = Alter / Geburtsdatum
- Preis = wird automatisch errechnet

Rechte Seite (Anmelderdaten):

- Anr. = Anrede Anmeldende/r
- Kd.Nr. = bei Neuanlage wird diese automatisch vergeben
- Name = Name Anmelder/in
- Straße = Straße Anmelder/in
- Vorname = Vorname Anmelder/in

PLZ = PLZ Anmelder/in (Zwangsfeld)

- Zusatz = optional Zusatz zur Anschrift Anmelder/in
- Ort = Ort Anmelder/in
- Titel = optional Titel Anmelder/in
- Tel.Nr. = Telefonnummer Anmelder/in (Zwangsfeld)

Die E-Mail-Adresse wird über die Kundenkarte eingegeben, die Sie im Menü finden: Kunde (Details)

# Die wichtigste Buchungsaktionen

- I = Veranstalter Informationen werden dargestellt
- B? = Musterbuchung
  - Eine Musterbuchung zeigt den Agenturen die wichtigsten Eingabefelder.
- BA = Buchungsanfrage

Um eine Buchungsanfrage durchführen zu können, werden alle zur Vakanzprüfung relevanten Buchungsdaten in die Maske eingetragen: Pers + ANF Code + Teil des Reisecodes + gewünschter Zeitraum der Reise ist möglich. Die noch buchbaren Reisen werden dargestellt. Die Auswahl erfolgt über den Pfeil, die MFZ-Zeile wird gefüllt, über "senden" bzw. "Enter" werden die Buchungsdaten in die Buchungsmaske geschrieben. Nun ist die Preisberechnung durchzuführen, da die Buchungsanfrage der Ermittlung der Verfügbarkeit und des exakten Preises der gewünschten Reisen dient. Das Alter eventuell mitreisender Kinder muss erfasst werden. Es genügt hierbei, die Anrede und bei Kindern die Altersangabe der Reisenden anzugeben. Ob nach einer Anfrage eine Buchung durchgeführt werden kann, wird durch eine entsprechende Meldung angezeigt. Sie ändern dann die Buchungsaktion auf "B".

B = Buchung

Feste Reservierung einer oder mehrerer touristischer Leistungen (Vertragsabschluss).

- BC = Buchung Confirm Diese Aktion ist nur notwendig, wenn bei der Buchung besondere Hinweise (z.B. Baustellen-Hinweis) des Veranstalters bestätigt werden müssen. Mit der Eingabe des Aktionscodes "BC" bestätigt der Expedient, dass die entsprechenden Hinweise akzeptiert wurden.
- BI = Buchungs-Information Die Aktion "BI" kann nur nach Darstellen (Aktion D) des Vorgangs erfolgen.
- BQ = Buchung Request

Die Buchungsanfrage wird gestartet, wenn auf einer Reise eine oder alle Leistungen ausgebucht sind. BR = Buchung mit Druck Feste Reservierung einer oder mehrerer touristischer Leistungen (Vertragsabschluss) und Anforderung einer Reisebestätigung. BW = Buchung Warteliste

Die Wartelistenbuchungen werden bei Ihrem Reiseveranstalter überprüft. Sie wird in eine Festbuchung geändert wenn, z.B. durch Rücktritt, wieder freie Leistungskontingente zur Verfügung stehen.

- D = Darstellen Mit der Aktion "D" werden Buchungen dargestellt. Soll der zuletzt erfasste Vorgang angezeigt werden, so wird die Aktion ohne Eingabe der VORG Nr. freigegeben. Ansonsten muss die jeweilige VORG Nr. eingegeben werden.
- DR = Darstellen mit Druck Die Funktionalität ist dieselbe wie Aktion "D" mit zusätzlicher Anforderung einer Reisebestätigung.
- OA = Option Anfrage
   Angebot über eine bestimmte Leistung zu einem festen Termin ohne Reservierung der Leistung.
   O = Option

Reservierung einer Reise für den Reisenden mit der Möglichkeit einer kostenlosen Stornierung innerhalb der definierten Optionsfrist.

- UA = Umbuchungsanfrage. Die Möglichkeit und die Kosten einer Umbuchung werden geprüft. Ungewünschte Zusatzleistungen dürfen mit "+" markiert werden.
- U = Umbuchung. Die gewünschte Änderungen werden vorgenommen.

G = Flug oder Bus Zeiten (alternativ GZ in andere CRS)

OC = Option Confirm

# Menü > Buchung > Aktion: OC

Diese Aktion ist notwendig, wenn bei der Buchung besondere Hinweise (z.B. Baustellen-Hinweis) des Veranstalters bestätigt werden müssen. Mit der Eingabe des Aktionscodes "OC" bestätigt der Expedient, dass die entsprechenden Hinweise akzeptiert wurden.

- = Option mit Druck Reservierung einer oder mehrerer touristischer Leistungen für den Reisenden mit der Möglichkeit einer kostenlosen Stornierung innerhalb der definierten Optionsfrist und Anforderung einer Optionsbestätigung.
- S = Storno

OR

Rücktritt von einer verbindlichen Buchung. Dazu wird in der Leistungszeile in der Spalte "M" ein "+" eingetragen.

- SA = Stornoanfrage Anfrage zum Rücktritt von einer verbindlichen Buchung inkl. Stornokostenermittlung.
- SR = Storno mit Druck Rücktritt von einer verbindlichen Buchung und Anforderung einer Stornobestätigung. Dazu wird in der Leistungszeile in der Spalte "M" ein "+" eingetragen.
- = Vorgangssuche V

Bedingung ist immer eine leere Maske (Neuanlage). Kann über die Eingabe bei Mitreisenden(TL) 1 selektiert werden. Gebuchte Vorgänge werden absteigend angezeigt.

# MFZ- Multifunktionszeile

- KS = Kundensuche: Anschriften, die Sie bereits einmal über IP bebucht haben, können über die Aktion KS, Eingabe des Kundennamens als 1. Mitreisender und die PLZ gesucht werden.
- = Zustiegswahl: Entscheidet der Kunde während des Buchungsvorgangs, dass er doch ZW an einer anderen Einstiegstelle zusteigen möchte, oder ein ander Sitzplatz besser wäre, so gelangen Sie mit der Eingabe "ZW" auf die Auswahlmaske der Haltestelle und beginnen die Zuteilung von vorn.

| ANF- Aı                         | nforderungen                                                                                                    | sz-Reisen Abküı                                   | rzungen                                                                                                    |
|---------------------------------|----------------------------------------------------------------------------------------------------|---------------------------------------------------|----------------------------------------------------------------------------------------------------|
| P<br>BPK<br>EK<br>T<br>V<br>VIS | <ul> <li>Pauschalreise</li> <li>Buspauschalkurzreise</li> <li>Ausflüge / Zusatzleistungen</li> <li>Taxi / Haustürtransfer</li> <li>Versicherung</li> <li>Visum</li> </ul> | -DRS<br>-LEJ<br>-BER<br>-PRG-DRS<br>-OHTT<br>-PK1 | <ul> <li>= Flug ab Dresden</li> <li>= Flug ab Leipzig</li> <li>= Flug ab Berlin</li> <li>= Flug ab Prag, an Dresden</li> <li>= ohne Haustürtransfer</li> <li>= Preiskategorie 1</li> </ul> |

Х

", "#" Markierung in der M Zeile = ungewünschte EK Leistungen stornieren

# Sitzplatzvergabe

= Sitzplatz vergeben

\* = Sitzplatz frei

Zurück 🚱 Blättern 🕴 🖅 Senden

- Manchmal können sich nach einer Suche mehrere Seiten an Informationen ergeben. Nutzen Sie in diesem Fall die Blättern-Funktion

| Verpfleg | ung | sa | rte | n |
|----------|-----|----|-----|---|
|          |     |    |     |   |

- А = all inclusive G = Frühstück
- Н = Halbpension
- = Vollpension V

= ohne Verpflegung

U = Verpflegung laut Programm

5

#### 3. Die Reisesuche

Beginnen Sie die neue Buchung mit der Eingabe der Anzahl der Reisenden, des Reisecodes (von unserer Website oder aus unserem Katalog) und des gewünschten Termins. Die Suche und weitere Auswahl erfolgt mit der Aktion BA.

| Exp./Ber | ater Term | Nr Pers             | Akt           | ion        |     |     | Beme       | rkung      |    |    | VorgangsNr   |
|----------|-----------|---------------------|---------------|------------|-----|-----|------------|------------|----|----|--------------|
|          | 001       | <b>∨</b> 2 <b>∨</b> | BA   Buchungs | sanfrage 🔹 | •   |     |            |            |    |    |              |
| Info:    |           |                     |               |            |     |     |            |            |    |    | Verkaufscode |
|          |           |                     |               |            |     |     |            |            |    | 1  | Gesamtpreis  |
| MFZ:     |           |                     |               |            |     |     |            |            |    |    | 0,00€        |
| М        | ANF       | Le                  | istung        | Unterbr    | Bel | Anz | von        | bis        | TL | ST | Preis        |
| 01       | • P •     | DE-KO18             |               |            |     |     | 28.08.2024 | 04.09.2024 |    |    |              |

Es erscheint eine Liste mit Buchungscodes mit folgenden Informationen:

Nr. - Nummerierung, die in der MFZ-Zeile für die Auswahl verwendet wird;

Kontingentanzeige - 1-9 zeigt die genaue Anzahl der verfügbaren Buchungen dieser Art an, \* bedeutet, dass mehr als 9 Buchungen verfügbar sind, R bedeutet, dass keine Buchungen mehr verfügbar sind, aber eine verbindliche Anfrage gestellt werden kann;

Reisedatum von – bis; Buchungscode; Mandant, Preisgruppe (wenn vorhanden); Reisebezeichnung; Zimmerart, und Verpflegung; mögliche Belegung.

|    | 🔇 Zurück 💿 Blättern 🛛 🖅 Senden                                                   |   |          |        |         |              |   |    |           |       |       |   |
|----|----------------------------------------------------------------------------------|---|----------|--------|---------|--------------|---|----|-----------|-------|-------|---|
|    | Info: LEISTUNG - der Reisetermin oder die Dauer ist nicht im Veranstalterangebot |   |          |        |         |              |   |    |           |       |       |   |
|    | MFZ:2                                                                            |   |          |        |         |              |   |    |           |       |       |   |
| 1. | 1. Information 2. Vorgang-Suche 3. Vakanz-Suche 4. Kunden-Suche                  |   |          |        |         |              |   |    |           |       |       |   |
|    | Nr.                                                                              |   | ** Übers | icht R | e i s e | - Termine ** |   |    |           |       |       |   |
| 2  | 1                                                                                | 1 | 28.08.24 | -04.09 | DE-KO18 | _M1          | _ | MS | VistaRio: | Rhein | HD1A_ | 1 |
| 2  | 2                                                                                | 7 | 28.08.24 | -04.09 | DE-KO18 | _M1          | _ | MS | VistaRio: | Rhein | HD2A_ | 2 |
| 2  | 3                                                                                | 7 | 28.08.24 | -04.09 | DE-KO18 | _M1          | _ | MS | VistaRio: | Rhein | HDAA_ | 2 |
| 2  | 4                                                                                | * | 28.08.24 | -04.09 | DE-KO18 | _M1          | _ | MS | VistaRio: | Rhein | MD2A_ | 2 |

Nachdem Sie die Reise ausgewählt haben, können Sie die Aktion G (oder GZ) verwenden, um die Flugzeiten anzuzeigen. Diese erscheinen, wenn sie bereits ermittelt wurden. Die Taxi-Transfers werden ebenfalls angezeigt, jedoch ohne Zeit.

Nr. \*\* Übersicht Kontingente Leistungen \*\* 1 \* F 01.05.2025-01.05 Flugleistung von Leipzig na OS252 10:20 LEJ 11:55 VIE 2 \* F 01.05.2025-01.05 Flugleistung von Leipzig na OS847 12:45 VIE 14:15 TIA

#### 4. Kundendaten

Um nach den Stammkunden Ihrer Agentur zu suchen, nutzen Sie die KS-Funktion in der MFZ-Zeile und geben Sie den Namen und die PLZ des Kunden in die Kundenanschrift ein.

| Exp./Berater | TermNr      | Pers        | Akt                  | tion |         |         |        |                  |
|--------------|-------------|-------------|----------------------|------|---------|---------|--------|------------------|
|              | 001         | ✓ 2         | BA   Buchungsanfrage |      |         |         | Kunden | anschrift        |
| Info:        | Selektion d | urchgeführt |                      |      | Anr.    | D 🗸     |        | Kd.Nr.           |
|              |             |             |                      | - 11 | Titel   |         |        | Straße           |
|              |             |             |                      | - 11 | Vorname |         |        | PLZ 71277        |
|              |             |             |                      |      | Name    | Mueller |        | Ort              |
| MFZ:         | KS          |             |                      |      | Zusatz  |         |        |                  |
| М            | ANF         |             | Leistung             |      | Lasatz  | L       |        | <b>Tel.Nr.</b> 6 |
| 01 🗸 P       | V DE-K      | 018         |                      |      |         |         |        |                  |

#### Passende Anschriften werden abgerufen und können ausgewählt werden.

| 🕝 Zurück 💿 Blättern 🛛 🖅 Senden                                                     |              |                        |               |  |  |  |  |  |  |  |  |
|------------------------------------------------------------------------------------|--------------|------------------------|---------------|--|--|--|--|--|--|--|--|
| Info: Werte übernehmen: Gewünschte <nr.> in die Multifunktionzeile eintragen</nr.> |              |                        |               |  |  |  |  |  |  |  |  |
| MFZ: 1                                                                             |              |                        |               |  |  |  |  |  |  |  |  |
| 1. Information 2. Vorgang-Suche 3. Vakanz-Suche 4. Kunden-Suche                    |              |                        |               |  |  |  |  |  |  |  |  |
| Nr Name/Vorname                                                                    | Strasse      | PLZ Ort                | Telefon       |  |  |  |  |  |  |  |  |
| 🚺 1 Mueller Hans                                                                   | Scheibbser S | tr. 74 71277 Rutesheim | 07152-9998060 |  |  |  |  |  |  |  |  |
| 2                                                                                  |              |                        |               |  |  |  |  |  |  |  |  |
| 2                                                                                  |              |                        |               |  |  |  |  |  |  |  |  |

Überprüfen und vervollständigen Sie die Angaben des Reiseanmelders und fügen Sie die mitreisenden hinzu. Der Rechnungszahler muss nicht zwingend auch Reiseteilnehmer sein.

| Anr.         | Name/Vorname/Titel | Alter      | Preis     | - |         | Kundena | anschrift                |
|--------------|--------------------|------------|-----------|---|---------|---------|--------------------------|
| 01 H 🗸 MUELL | ER/HANS            | 01.06.1986 | 1.498,00€ |   | Anr.    | Нч      | Kd.Nr.                   |
| 02 D 🗸 MUELL | ER/HEIDI           | 26.05.1990 | 1.498,00€ |   | Titel   |         | Straße SCHEIBBSER STR 74 |
| 03 🗸         |                    |            |           |   | Vorname | HANS    | PL7 71277                |
| 04 🗸         |                    |            |           |   | Name    | MUELLER | Ort RUTESHEIM            |
| 05 🗸         |                    |            |           | - | Zusatz  |         |                          |
|              |                    | 1          |           |   |         |         | Tel.NI. 07152-9998060    |

Um die E-Mail-Adresse des Kunden einzugeben, gehen Sie zum Menüpunkt Kunde (Details). Nachdem Sie die Informationen eingegeben haben, speichern Sie sie und kehren Sie über das Menü erneut zur Buchung zurück.

| Start                                                                                   | 🔄 🛃 Speichern 🛛 🙌 Su                    | uchen 🛛 🖅 Senden                                                                                 |                             |
|-----------------------------------------------------------------------------------------|-----------------------------------------|--------------------------------------------------------------------------------------------------|-----------------------------|
| Buchung                                                                                 |                                         | Kunde                                                                                            |                             |
| Kunde (Details)<br>Direktinkasso<br>Passdaten                                           | Kundennummer:<br>Anrede:                | D_v - Frau                                                                                       | Geben Sie immer<br>die      |
| Suche<br>Zwischenablage                                                                 | Titel:<br>Name:<br>Vorname:             | MUELLER<br>HANS                                                                                  | Handynummer                 |
| Reise-Suche<br>Einstellungen                                                            | Zusatz:                                 | Kunde ist Vegetarier Anschrift                                                                   | damit unser                 |
| 🖉 Abmelden                                                                              | Straße:<br>Postelitzahl:                | SCHEIBBSER STR. 74       DE • -     71277   Deutschland                                          | Transferservice<br>ihn auch |
| V2.5.0.13<br>S:mguowhzwu4iwdf<br>A:260e4f81ef7393<br>U:saxo-125988-1<br>M:saxo-125988-1 | Ort:<br>Telefonnummer:                  | RUTESHEIM<br>Kontakt 07152-9998060                                                               | außerhalb der<br>Wohnung    |
| T:230601144730d8<br>Stadis:V2018                                                        | E-Mail:<br>Mobilnummer:<br>SMS Notfall: | mueller_hans_reiselustig@gmail.com<br>✓ Mobilnummer nur für Benachrichtigung per SMS im Notfall. | erreichen kann<br>!!!       |

# 5. Leistungen

#### Beförderung

Bei den meisten Fahrten ist ein Haustürtransfer inklusive. In diesem Fall müssen Sie nur den Zustieg 1, Haustürtransfer auswählen. Für einige Kultur- und Kurreisen wird es eine größere Auswahl an Zustiegen geben. Wenn Sie den vorbeifahrenden Zustieg nicht finden können, können Sie sich für Unterstützung an unsere Buchungshotline wenden.

|    | 🕑 Zu                                                                                           | rrück 📀 Blättern 📔 🖅 Senden                              |     |             |     |  |  |  |  |  |  |  |
|----|------------------------------------------------------------------------------------------------|----------------------------------------------------------|-----|-------------|-----|--|--|--|--|--|--|--|
|    | Info: Zustieg erfassen: <nr> oder <zustieg> in die Multifunktionzeile eintragen</zustieg></nr> |                                                          |     |             |     |  |  |  |  |  |  |  |
|    | MF                                                                                             | Z:[1]                                                    |     |             |     |  |  |  |  |  |  |  |
| 1. | Info                                                                                           | rmation 2. Vorgang-Suche 3. Vakanz-Suche 4. Kunden-Suche |     |             |     |  |  |  |  |  |  |  |
|    | Nr                                                                                             | Zustieg Bezeichnung                                      | PLZ | Zeit        | +/- |  |  |  |  |  |  |  |
| 7  | 1                                                                                              | Haustürtransfer gemäß Region                             |     | ??:?? 28.08 | 0   |  |  |  |  |  |  |  |
| 7  |                                                                                                |                                                          |     |             |     |  |  |  |  |  |  |  |

# Bei Reisen mit Busbeförderung können Sie die Sitzplätze für Ihre Gäste frei wählen:

| 1                                                               | 🔵 Zur                                                                        | ück 🌘 | 🕑 Blá | ittern | 2     | 🛛 Ser | nden  |      |      |      |      |       |          |        |       |       |        |    |
|-----------------------------------------------------------------|------------------------------------------------------------------------------|-------|-------|--------|-------|-------|-------|------|------|------|------|-------|----------|--------|-------|-------|--------|----|
|                                                                 | Info: Bitte Platzauswahl in der Multifunktionszeile vornehmen                |       |       |        |       |       |       |      |      |      |      |       |          |        |       |       |        |    |
| MFZ: 06A, 06B                                                   |                                                                              |       |       |        |       |       |       |      |      |      |      |       |          |        |       |       |        |    |
| 1. Information 2. Vorgang-Suche 3. Vakanz-Suche 4. Kunden-Suche |                                                                              |       |       |        |       |       |       |      |      |      |      |       |          |        |       |       |        |    |
| Bei                                                             | Beispiel Platz-Eingabe MF-Zeile: 01A,01B,01C bzw. 02B-04D ODER * = Automatik |       |       |        |       |       |       |      |      |      |      |       |          |        |       |       |        |    |
| ΒU                                                              | > 3                                                                          | Trans | sfer  | nacl   | h Kö  | ln    |       |      |      |      |      |       | Pos:     | 1 2    | 28.08 | 3.24- | 28.08. | 24 |
|                                                                 | Vor                                                                          | ne    |       |        |       | Mit   | te    |      |      |      |      |       |          |        |       |       |        |    |
|                                                                 | 01                                                                           | 02    | 03    | 04     | 05    | 06    | 07    | 08   | 09   | 10   | 11   | 12    |          |        |       |       |        |    |
| Е                                                               | -                                                                            | -     | -     | -      | -     | W     | Е     | -    | -    | -    | -    | -     |          |        |       |       |        |    |
| D                                                               | -                                                                            | -     | -     | -      | -     | K     | A     | -    | -    | -    | -    | -     |          |        |       |       |        |    |
| С                                                               | R                                                                            | R     | R     | R      | R     | R     | R     | R    | R    | R    | R    | R     |          |        |       |       |        |    |
| в                                                               | ÷                                                                            | -     | -     | -      | -     | *     | -     | -    | -    | -    | -    | -     |          |        |       |       |        |    |
| А                                                               | ÷                                                                            | -     | -     | -      | -     | *     | -     | -    | -    | -    | -    | -     |          |        |       |       |        |    |
| Bit                                                             | te                                                                           | Sitz  | plät  | ze fi  | ür Te | eiln  | ehme: | r '1 | -2'  | in d | er F | 'orm  | Reihe/Pl | latz e | einge | eben. |        |    |
| Wer                                                             | nn S                                                                         | ie d: | ie A  | utom   | atik  | · ٭ • | ben   | ıtze | n, e | rmit | telt | das   | s System | autor  | natis | sch   |        |    |
| die                                                             | e nä                                                                         | chste | en z  | usam   | nenh  | änge  | nden  | 2 S  | itzp | lätz | e im | ı Fał | nrzeug.  |        |       |       |        |    |

#### **EK Zusatzleistungen**

Zusatzleistungen sind nicht im Pauschalpreis enthalten und müssen separat gebucht werden. Einige werden vorbelegt und andere müssen manuell eingegeben werden. Sollten die gewünschten Zusatzleistungen nicht automatisch ausgewählt werden, geben Sie EK in eine freie ANF-Zeile ein und senden Sie eine Buchungsanfrage. Es erscheint eine Liste mit den verfügbaren EK-Leistungen. Wir können nun zum Beispiel den Nachhaltigkeitsbeitrag auswählen.

|                                              | 🗹 🔓 🕼 🛛 🖅 Senden                                                                                                    |                                                                                            |              |              |          |         |       |                       |                     |              |            |           |     |            |     |
|----------------------------------------------|----------------------------------------------------------------------------------------------------|--------------------------------------------------------------------------------------------|--------------|--------------|----------|---------|-------|-----------------------|---------------------|--------------|------------|-----------|-----|------------|-----|
| Exp./Berater TermNr Pers Aktion Bemerkung Vo |                                                                                                    |                                                                                            |              |              |          |         |       |                       |                     |              |            | VorgangsN | r   |            |     |
|                                              | 001 V BA   Buchungsanfrage V                                                                                                    |                                                                                            |              |              |          |         |       |                       |                     |              |            |           |     | ]          |     |
| 1                                            | Info: Buchung möglich, bitte AKTION "B" verwenden<br>REISE : MS VistaBelle: Holland und Belgien Traumkulisse 28.08.2024 - 04.09.2024<br>ZIMMER: 2-Bett Kabine, außen, Hauptdeck (Kat. HD2)-All inclusive |                                                                                            |              |              |          |         |       |                       |                     |              |            |           |     |            | le  |
|                                              | ZI<br>S:                                                                                                    | ZUST. : Haustürtransfer gemäß Region 28.08.2024 UM ??:?? UHR<br>SITZE : 6A,6B, Gesamtpreis |              |              |          |         |       |                       |                     |              |            |           |     |            |     |
| N                                            | MFZ: 2.996,00 €                                                                                                    |                                                                                            |              |              |          |         |       |                       |                     |              |            |           |     |            |     |
|                                              | М                                                                                                    | ANF Leistung                                                                               |              | Unterbr      |          | Bel     | Anz   | von                   | bis                 | TL           | ST         | Preis     | -   |            |     |
| 01                                           | ~                                                                                                    | P 🗸 DE-KO18                                                                                |              | HD2A_        |          | 2       | 01    | 28.08.2024 04.09.2024 |                     | 1-2          |            | 2.996,00€ |     |            |     |
| 02                                           | ~                                                                                                    | EK                                                                                         | ~            | DE-KO18-AM   |          |         |       | 1                     | 02                  | 29.08.2024   | 29.08.2024 | 1-2       | ]   | 0,00€      |     |
| 03                                           | ~                                                                                                    | EK                                                                                         | ~            | DE-KO18-KN   | _        |         |       | 1                     | 02                  | 04.09.2024   | 04.09.2024 | 1-2       |     | 0,00€      |     |
| 04                                           | ~                                                                                                    | EK                                                                                         | $\mathbf{v}$ |              |          |         |       |                       |                     |              |            |           | ]   |            |     |
| 05                                           | ~                                                                                                    |                                                                                            | ~            |              |          |         |       |                       |                     |              |            |           |     |            |     |
| 06                                           | ~                                                                                                    |                                                                                            | ~            |              |          |         |       |                       |                     |              |            |           |     |            | -   |
|                                              | Anr.                                                                                                    |                                                                                            | Nan          | ne/Vorname/T | itel     | Alter   | P     | reis                  | s 🔺 Kundenanschrift |              |            | ٦<br>t    |     | Ē.         |     |
| 01                                           | Н 🗸                                                                                                    | MUEL                                                                                       | LEF          | R/HANS       | 01       | .06.198 | 1.498 | 3,00€                 |                     | Anr. H       | *          | Kd.Nr.    |     |            |     |
| 02                                           | D 🗸                                                                                                    | LEF                                                                                        | R/HEIDI      | 26           | 6.05.199 | 1.498   | 8,00€ |                       | Titel               |              | Straße     | SCI       |     |            |     |
| 03                                           | ~ [                                                                                                    |                                                                                            |              |              |          |         | ]     |                       |                     | Vorname HANS |            |           | 712 | 77         | Γ.  |
| 04                                           | 4                                                                                                    |                                                                                            |              |              |          |         | ]     |                       |                     | Name MU      | JELLER     | Ort       |     |            | = 1 |
| 05                                           | ▼                                                                                                    |                                                                                            |              |              |          |         | ]     |                       | -                   | Zusatz       |            |           | 074 | E2 0000060 | = 1 |
|                                              |                                                                                                    |                                                                                            |              |              | 1        |         | 1     |                       | ,                   |              |            | - rei.Nr. | 071 | 22-9998060 |     |

| 1. | . Infor | matio | n 2. Vorgang-Suche | 3. Vakanz-Suche 4. Kunden-Suche     |  |
|----|---------|-------|--------------------|-------------------------------------|--|
|    | Nr.     | **    | Übersicht Buchbare | Leistungen **                       |  |
| 7  | 1       | * EK  | DE-KO18-AM         | Amsterdam Grachtenfahrt (inkl.)     |  |
| 7  | 2       | * EK  | DE-KO18-KN         | Köln: Stadtrundfahrt (inkl.)        |  |
| 7  | 3       | * EK  | NH-KAT2            | WeltbewuSZt - freiwilliger Klima- & |  |
|    |         |       |                    |                                     |  |

Um unerwünschte Zusatzleistungen zu entfernen, geben Sie in der M-Zeile vor der Leistung ein + ein und senden Sie eine weitere Buchungsanfrage. Die stornierten Leistungen erscheinen mit dem Preis 0,00 EUR. Die Zusatzleistungen können auch von bestehenden Buchungen storniert werden. Lassen Sie den Prozess datieren, markieren Sie die unerwünschten Dienste mit + und führen Sie die Aktionen UA und U aus.

| 🛛 📽 🔓 1 🖅 Senden              |                                                                                                    |                     |                     |         |       |       |                     |    |              |            |            |       |               |    |
|-------------------------------|----------------------------------------------------------------------------------------------------|---------------------|---------------------|---------|-------|-------|---------------------|----|--------------|------------|------------|-------|---------------|----|
| Exp./Bera                     | Exp./Berater TermNr Pers Aktion Bemerkung                                                                                                    |                     |                     |         |       |       |                     |    |              |            | VorgangsNr |       |               |    |
|                               | 001                                                                                                    | <b>∨</b> 2 <b>∨</b> | BA   Buchungsanfrag | ~       |       |       |                     |    |              |            |            |       |               |    |
| Info:                         | Info: Buchung möglich, bitte AKTION "B" verwenden<br>REISE : MS VistaBelle: Holland und Belgien Traumkulisse 28.08.2024 - 04.09.2024<br>ZIMMER: 2-Bett Kabine, außen, Hauptdeck (Kat. HD2)-All inclusive<br>ZUST. : Haustürtransfer gemäß Region 28.08.2024 UM ??:?? UHR<br>SITZE : 6A.6B. |                     |                     |         |       |       |                     |    |              |            |            |       | Verkaufscode  |    |
| 1157                          |                                                                                                    |                     |                     |         |       |       |                     |    |              |            |            |       |               |    |
| MFZ:<br>M                     | MF2:<br>M ANF Leistung                                                                                                    |                     |                     | Unterbr |       | Bel / |                     | ١z | von          | bis        | TL         | ST    | Preis         | 9€ |
| 01 💌                          | P 🗸                                                                                                    | DE-KO18             |                     | HD2A_   |       | 2     | 01                  |    | 28.08.2024   | 04.09.2024 | 1-2        |       | 2.996,00€     |    |
| 02 + 🗸                        | EK 🗸                                                                                                    | DE-KO18-AM          |                     |         |       | 1     | 02                  |    | 29.08.2024   | 29.08.2024 | 1-2        | хx    | 0,00€         |    |
| 03 + 🗸                        | EK 🗸                                                                                                    | DE-KO18-KN          |                     |         |       | 1     | 02                  |    | 04.09.2024   | 04.09.2024 | 1-2        | хx    | 0,00€         |    |
| 04 🗸                          | EK 🗸                                                                                                    | NH-KAT2             |                     |         |       | 1     | 02                  |    | 28.08.2024   | 28.08.2024 | 1-2        |       | 6,00€         |    |
| 05 🗸                          | ~                                                                                                    |                     |                     |         |       |       |                     |    |              |            |            |       |               |    |
| 06 🗸                          | ~                                                                                                    |                     |                     |         |       |       |                     |    |              |            |            |       |               | -  |
| Anr.                          |                                                                                                    | Name/Vornam         | ie/Titel            | Alter   |       | Preis |                     | •  |              | Kund       | enanschrif | t     |               |    |
| 01 D 🗸                        | MUELLEF                                                                                                    | २                   |                     |         | 1.501 | ,00€  |                     |    | Anr. D 🗸     |            | Kd.Nr.     |       |               |    |
| 02 D 🗸                        | MUELLER                                                                                                    |                     |                     |         | 1.501 | ,00€  |                     |    | Fitel 🗌      |            | Straße     | SCHE  | IBBSER STR 74 |    |
| 03 🗸                          | •                                                                                                    |                     |                     |         |       |       |                     |    | Vorname HANS |            |            | 71277 | 71277         |    |
| 04 🗸                          | ▼                                                                                                    |                     |                     |         |       |       | Name MUELLER Ort BU |    |              | RUTE       | SHEIM      | =     |               |    |
| 05 V Zusatz Tel.Nr. 07152-999 |                                                                                                    |                     |                     |         |       |       |                     |    |              |            | -9998060   | =     |               |    |

Sie können auch die Anzahl und TL (Teilnehmerzuordnung) für jede Zusatzleistung ändern, falls nicht alle Reiseteilnehmer die gleiche EK buchen möchten.

# **V** Versicherung

Allen Reisekunden muss im Reisebüro eine Reiseversicherung angeboten werden. Anhand des V ANF-Codes können Sie sehen, welche Versicherungen verfügbar sind. Wenn der Kunde keine Versicherung abschließen möchte, kann er sich für OV – "ohne Versicherung gewünscht" entscheiden. Das Reisebüro kann auch eine eigene Versicherung für die Reise verkaufen. Versicherungen können nicht storniert werden.

| 05 🗸 | · V | ~ |  |
|------|-----|---|--|
|------|-----|---|--|

Den Link zur ERGO Versicherung finden Sie auch auf unserer Website: ERGO VERSICHERUNG

9

| 🔄 🕘 Zurück 📀 Blättern 🛛 🖅 Senden                                                   |  |  |  |  |  |  |  |  |  |  |  |
|------------------------------------------------------------------------------------|--|--|--|--|--|--|--|--|--|--|--|
| Info: Werte übernehmen: Gewünschte <nr.> in die Multifunktionzeile eintragen</nr.> |  |  |  |  |  |  |  |  |  |  |  |
| MFZ:                                                                               |  |  |  |  |  |  |  |  |  |  |  |
| 1. Information 2. Vorgang-Suche 3. Vakanz-Suche 4. Kunden-Suche                    |  |  |  |  |  |  |  |  |  |  |  |
| Nr. ** Übersicht Buchbare Leistungen **                                            |  |  |  |  |  |  |  |  |  |  |  |
| 🚺 1 * V V-ALLGEM_AB_201 Rufen Sie für den Versicherungsabsc                        |  |  |  |  |  |  |  |  |  |  |  |
| 2 * V V-ALLGEMEIN-OV Ohne Reiseversicherung gewünscht.                             |  |  |  |  |  |  |  |  |  |  |  |
| 🛃 3 * V V-ALLGEMEIN-SEP Versicherung via Reisebüro gebucht                         |  |  |  |  |  |  |  |  |  |  |  |
| 🛃 4 * V V-ALLGEMEIN-VERS Versicherungsleistung über separate                       |  |  |  |  |  |  |  |  |  |  |  |
| 🛃 5 * V V-RKV-EU-AB-65-MS p.P. Reise-Krankenversicherung EU a                      |  |  |  |  |  |  |  |  |  |  |  |
| 🛃 6 * V V-RKV-EU-AB-65-OS p.P. Reise-Krankenversicherung EU a                      |  |  |  |  |  |  |  |  |  |  |  |

# 6. Option Confirm

Sie können jetzt mit Aktion B oder Aktion O buchen. Eine Optionsbuchung kann ohne zusätzliche Kosten innerhalb der folgenden 3 Werktage storniert werden.

| <b>6</b> 6 6                                      | 🖅 Senden |      |            |   |  |  |  |  |  |  |  |
|---------------------------------------------------|----------|------|------------|---|--|--|--|--|--|--|--|
| Exp./Berater                                      | TermNr   | Pers | Aktion     |   |  |  |  |  |  |  |  |
|                                                   | 001 🗸    | 2 🗸  | O   Option | ~ |  |  |  |  |  |  |  |
| Info: Buchung möglich, bitte AKTION "B" verwenden |          |      |            |   |  |  |  |  |  |  |  |

Wichtige Hinweise für die Reise können vom Reiseveranstalter vor der Schließung der Buchung über ein Popup übermittelt werden. Bitte lesen Sie diese Informationen und informieren Sie den Kunden entsprechend.

| Start           | 🛛 🔇 Zurück 🌍 Blättern 🛛 🖅 Senden                                    |
|-----------------|---------------------------------------------------------------------|
| Buchung         | Info: Bitte Buchungsinformation beachten, bitte mit "OC" bestätigen |
| Kunde (Details) | MFZ                                                                 |
| Direktinkasso   | 1. Information 2. Vorgang-Suche 3. Vakanz-Suche 4. Kunden-Suche     |
| Passdaten       | Hinweistext                                                         |
| Suche           |                                                                     |
| Zwischenablage  |                                                                     |
| Online-Suche    |                                                                     |
| Reise-Suche     |                                                                     |
| Einstellungen   |                                                                     |

Um die Buchung zu bestätigen und abzuschließen, gehen Sie über das Menü zurück zur Buchung. Bestätigen Sie, dass Sie die Informationen gelesen haben, indem Sie das Aktions-OC eingeben.

| 🛛 🗹 📋 🎦 Senden                                                                                            |                   |            |  |  |  |  |  |  |  |  |  |
|----------------------------------------------------------------------------------------------------|-------------------|------------|--|--|--|--|--|--|--|--|--|
| Exp./Berater TermNr Pers Aktion                                                                           | Bemerkung         |            |  |  |  |  |  |  |  |  |  |
| 001 • 1 • OC   Option Confirm •                                                                           |                   |            |  |  |  |  |  |  |  |  |  |
| Info: Bitte Buchungsinformation beachten, bitte mit                                                       | t "OC" bestätigen |            |  |  |  |  |  |  |  |  |  |
|                                                                                                    |                   |            |  |  |  |  |  |  |  |  |  |
| ] 🖻 📋 🦉 Senden                                                                                            |                   |            |  |  |  |  |  |  |  |  |  |
| Exp./Berater TermNr Pers Aktion                                                                           | Bemerkung         | VorgangsNr |  |  |  |  |  |  |  |  |  |
| 001 • 2 • 0 O Option                                                                                      | <                 | 1.101.465  |  |  |  |  |  |  |  |  |  |
| Info: Option ok<br>REISE : MS VistaBelle: Holland und Belgie<br>ZIMMER: 2-Bett Kabine, außen, Hauptdeck ( | Verkaufscode      |            |  |  |  |  |  |  |  |  |  |
| ZUST. : Haustürtransfer gemäß Region 28.08.2024 UM ??:?? UHR<br>SITZE : 6A,6B, Gesamtpreis                |                   |            |  |  |  |  |  |  |  |  |  |
| MFZ:                                                                                                    |                   | 3.002,00€  |  |  |  |  |  |  |  |  |  |

Wenn die Buchung abgeschlossen ist, wird automatisch eine Vorgangsnummer generiert.

#### 6. Darstellung und Dokumentendruck

Zum Drucken müssen Sie zunächst die Darstellen-Funktion verwenden. Sie können die Darstellen-Funktion auch nutzen, um anhand der Vorgangsnummer einen Vorgang zu finden.

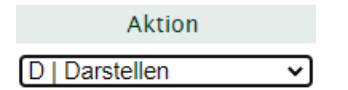

Unsere AGB, Formularblatt, Datenschutzerklärung, Sicherungsschein und die Einreisebestimmungen für die Reise können über die Aktion IB abgerufen werden. Verwenden Sie die Links, um die PDFs zu öffnen. Diese werden zusammen mit unserer personalisierten Reisebestätigung und Programmbeschreibung von uns auch direkt per Post oder E-Mail an den Kunden verschickt.

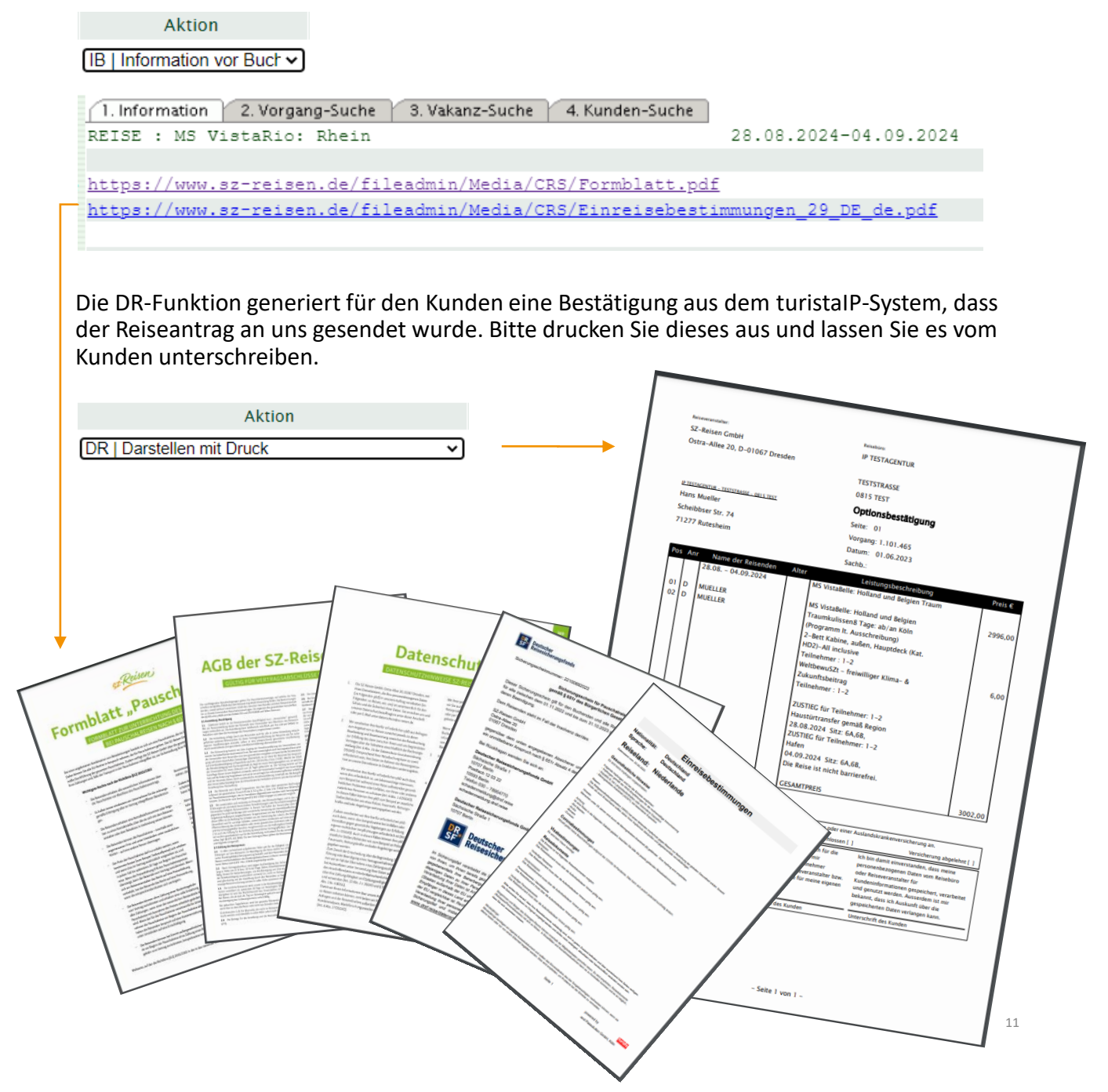

#### 7. Storno

Stornos direkt über das Reisebüro sind nicht erwünscht. Der Grund dafür ist, dass wir die Stornokonditionen jedes Mal neu prüfen, die Teilnehmerlisten aktualisieren und gebuchte Kontingente und Leistungen verwalten. Dies ist besonders im Monat vor der Reisebeginn wichtig.

Um einen Storno mitzuteilen, kontaktieren Sie bitte unseren Kundenservice unter kundenservice@sz.reisen.de

Optionbuchungen können in den ersten drei Werktagen ohne zusätzliche Kosten storniert werden. Um zu überprüfen, ob Stornokosten auf den Kunden fallen, können Sie die SA-Funktion verwenden.

Aktion

Sie können weiterhin stornierte Buchungen finden und darstellen sowie die Stornobestätigung aus dem System ausdrucken.

|     | ] 🗹 🔓 🕼   🖅 Senden                                                                                                    |         |     |         |           |   |         |      |              |         |            |                   |            |                             |      |            |      |
|-----|----------------------------------------------------------------------------------------------------|---------|-----|---------|-----------|---|---------|------|--------------|---------|------------|-------------------|------------|-----------------------------|------|------------|------|
| Exp | xp./Berater TermNr Pers Aktion Bemerkung                                                                                                    |         |     |         |           |   |         |      |              |         |            | VorgangsNr        |            |                             |      |            |      |
|     | 001 V 2 V D Darstellen V                                                                                                    |         |     |         |           |   |         |      |              |         |            |                   | 1.101.465  | 1.101.465                   |      |            |      |
|     | nfo: Darrst. ok<br>REISE : MS VistaBelle: Holland und Belgien Traumkulisse 28.08.2024 - 04.09.2024<br>STORNO: Storniert am: 01.06.2023<br>KOSTEN: Stornobetrag: EUR 0,00 |         |     |         |           |   |         |      |              |         |            |                   |            | Verkaufscode<br>Gesamtpreis |      |            |      |
| ١   | 4FZ:                                                                                                    |         |     |         |           |   |         |      |              |         |            |                   |            |                             |      | 0,0        | )0 € |
|     | М                                                                                                    | AN      | F   |         | Leistung  |   | Unterbr |      | Bel          | Anz     |            | von               | bis        | TL                          | ST   | Preis      | *    |
| 01  | ~                                                                                                    | Ρ       | ~   | DE-KO18 |           |   | HD2A_ 2 |      | 2            | 01      |            | 28.08.2024        | 04.09.2024 | 1-2                         | XX   | 2.996,00€  |      |
| 02  | ~                                                                                                    | EK      | ~   | DE-KO18 | -AM       |   |         |      | 1            | 02      |            | 29.08.2024        | 29.08.2024 | 1-2                         | XX   | 0,00€      |      |
| 03  | ~                                                                                                    | EK      | ~   | DE-KO18 | -KN       |   |         |      | 1            | 02      |            | 04.09.2024        | 04.09.2024 | 1-2                         | xx   | 0,00€      |      |
| 04  | ~                                                                                                    | EK      | ~   | NH-KAT2 |           |   |         |      | 1            | 02      |            | 28.08.2024        | 28.08.2024 | 1-2                         | XX   | 6,00€      |      |
| 05  | ~                                                                                                    |         | ~   |         |           |   |         |      |              |         |            |                   |            |                             |      |            |      |
| 06  | ~                                                                                                    |         | ~   |         |           |   |         |      |              |         |            |                   |            |                             |      |            | -    |
|     | Anr.                                                                                                    | 11      | Na  | me/Vorn | ame/Titel | 1 | Alter   | 1    | Preis        |         |            | 1                 | Kunde      | enanschrif                  | t    |            |      |
| 01  | D 🗸                                                                                                    | MUEL    | LER | ł       |           |   |         | 0,00 | €            |         |            | Anr. D            | ~          | Kd.Nr.                      |      |            |      |
| 02  | D 🗸                                                                                                    | MUELLER |     |         |           |   | 0,00    | €    |              |         | Titel      |                   | Straße     | SCH                         |      | 2 7/       |      |
| 03  | ~                                                                                                    |         |     |         |           |   |         |      | Vorname HANS |         | 712        | UNEIBBSER STR. 74 |            |                             |      |            |      |
| 04  | ~                                                                                                    |         |     |         |           |   |         |      |              | Name MU | UELLER Ort |                   |            | EQUEIM                      | _    |            |      |
| 05  | ~                                                                                                    |         |     |         |           |   |         |      |              |         | Zusatz     |                   |            | UIESHEIM                    |      |            |      |
|     | · · · · ·                                                                                                    | 1       |     |         |           |   |         | 7    |              |         |            |                   |            | rei.wr.                     | 1071 | 02-9998000 |      |